## Adding a dental modality to IDEXX Web PACS

## We're making it easier than ever to add your dental (intraoral) imaging system to IDEXX Web PACS\*! Once the system is fully integrated, you'll be able to:

- + Create a dental image request from your practice information management system (PIMS).
- + Capture a new dental image/study using the dental image request feature in the Modality Worklist.
- + Automatically save your dental images in IDEXX Web PACS and view them anywhere.
- + Access dental features for your images (Premium and Unlimited subscription tiers only), including:
  - When images are taken as a study (recommended), use the full-screen feature to see the largest possible view of a single image.
  - Customize image thumbnail-select thumbnail size, hide/show labels, and adjust the size of the thumbnail pane.
  - Use the Reference Image Library to compare your images with normal dental views.
- + Automatically send thumbnail images of your dental images to your PIMS for inclusion in patient's medical record (this feature is not available for all PIMS).

**Note:** Advanced dental features are available with Premium and Unlimited subscriptions. Want to upgrade your subscription? Click Upgrade in the IDEXX Web PACS title bar and follow the on-screen instructions.

## How to add a dental modality to IDEXX Web PACS:

Use these instructions to integrate IDEXX Web PACS with your dental system and PIMS (required):

- 1. Click Add Dental in the IDEXX Web PACS title bar.
- 2. Click Get Started.
- 3. On the Manage Intraoral Systems screen, click Add Intraoral Imaging System.
- 4. Select your imaging vendor, select **IO (Intraoral Radiography)** as the system type, then click **Continue**. **Note:** The modality in the imaging system must be set to intraoral (IO).
- 5. Follow the on-screen instructions to integrate your dental system software with IDEXX Web PACS and click **Continue** when prompted.

Note: The on-screen instructions will vary depending on your dental system.

- 6. At the registration confirmation screen, click Continue to Setup Order Request from PIMS.
- 7. Follow the on-screen instructions to integrate your PIMS with IDEXX Web PACS and click **Continue** and then **Finish** when prompted. The Managing Intraoral Systems screen appears and your newly added dental system should be listed under Current Intraoral Imaging Systems. If there are any symbols other than green check marks for the storage, worklist, or PIMS of the dental system, the registration of that/those features is incomplete—click the symbol to learn how to resolve the issue.

Note: The on-screen instructions will vary depending on your PIMS.

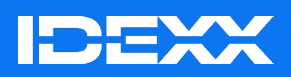